## Truancy (Maine)

Last Modified on 10/21/2024 8:22 am CD

Create a New Truancy Record | Delete a Truancy Record

Tool Search: Truancy

The Truancy tool allows you to create and manage truancy records per student within a school.

| New                                                                                                    |
|----------------------------------------------------------------------------------------------------|
| Truancies                                                                                                    |
| E-E 2017-2018<br>↓ I O3/07/2018 - 02:7 Consecutive Days and completed grade 6 - South Portland School Department |
| Maine Truancy Tool                                                                                               |

## **Create a New Truancy Record**

Each time a student is truant, a new truancy record can be created and managed on the Truancy tab. Existing truancy records can also be paused and resumed throughout a school year.

A student can only have one Truancy record open (no End Date entered) at a time in the district. For existing records, all dates must fall within the school year associated with the record. For new records, all dates must fall within the school year selected in the Campus Toolbar.

| ● Truancy ☆               |                                              |          | Student Information > General > Truan |
|---------------------------|----------------------------------------------|----------|---------------------------------------|
| Asthma                    | Student #: Grade: 10 DOB: 06/14/2008 Cou     | inselor: |                                       |
| New Save Delete           | Documents                                    |          |                                       |
| Truancies                 |                                              |          |                                       |
|                           |                                              |          |                                       |
|                           |                                              |          |                                       |
|                           |                                              |          |                                       |
|                           |                                              |          |                                       |
|                           |                                              |          |                                       |
|                           |                                              |          |                                       |
| ruancy Detail             |                                              |          | ^                                     |
| chool                     |                                              |          |                                       |
| tart Date                 | *Truancy Type                                |          |                                       |
|                           |                                              | •        |                                       |
| d Date                    | End Status End Comme                         | ents     |                                       |
|                           |                                              |          |                                       |
|                           |                                              | 11.      |                                       |
| otify Superintendent Date | Notify Superintendent of Truant Student Note |          |                                       |
|                           |                                              |          |                                       |
|                           |                                              | 11.      |                                       |
| tervention Plan Date      | Intervention Plan Note                       |          |                                       |
|                           |                                              |          |                                       |
|                           |                                              |          |                                       |

## To Create a New Truancy Record

For new records, all dates must fall within the school year selected in the Campus Toolbar.

- 1. Select the **New** icon. The Truancy Detail editor will appear below.
- 2. Select which **School** is reporting the truancy.
- 3. Enter the **Start Date** of the record.
- 4. Select a Truancy Type.
- 5. Enter information in the remaining fields using the table below for guidance.

A Notify Superintendent Date must be entered before other fields below it are made available. Data must be entered from the top down, starting with Notify Superintendent Date and ending with LE Referral Date.

6. Once all appropriate data has been entered, select the **Save** icon. The new truancy record

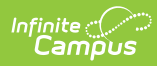

will appear in the Truancies window.

| Field                            | Description                                                                                                    |  |  |  |  |
|----------------------------------|----------------------------------------------------------------------------------------------------|--|--|--|--|
| School                           | The school tied to the truancy record.                                                                                                    |  |  |  |  |
| Start Date                       | The start date of the truancy record.                                                                                                    |  |  |  |  |
| Truancy Type                     | <ul> <li>Indicates the type of truancy being reported.</li> <li>01: 10 Full Days and completed grade 6</li> <li>02: 7 Consecutive Days and completed grade 6</li> <li>03: 7 Full Days and at least 7 yrs of age and has NOT completed grade 6</li> <li>04: 5 Consecutive Days and at least 7 yrs of age and has NOT completed grade 6</li> <li>05: 7 Full Days and at least 5 yrs of age and not yet 7 yrs of age and has NOT completed grade 6</li> <li>06: 5 Consecutive Days and at least 5 yrs of age and not yet 7 yrs of age and has NOT completed grade 6</li> </ul> |  |  |  |  |
| End Date                         | The date in which the truancy record was closed or resolved.                                                                                                    |  |  |  |  |
| End Status                       | Indicates if the record was resolved or closed.                                                                                                    |  |  |  |  |
| End Comments                     | Any comments about the end status and/or ending of the record.<br>And End Date and End Status must be entered in order to save an End<br>Comment value.                                                                                                    |  |  |  |  |
| Notify<br>Superintendent<br>Date | The date the Superintendent was/will be notified of the truancy.                                                                                                    |  |  |  |  |
| Notify<br>Superintendent<br>Note | Any notes/comments tied to the Superintendent notification. Limit 144 characters.                                                                                                    |  |  |  |  |
| Intervention Plan<br>Date        | The start date of the student's attendance intervention plan.                                                                                                    |  |  |  |  |
| Intervention Plan<br>Note        | Any notes/comments tied to the student's attendance intervention plan.<br>Limit 144 characters.                                                                                                    |  |  |  |  |
| Parent<br>Notification Date      | The date the student's parents were notified of the truancy.                                                                                                    |  |  |  |  |
| Parent<br>Notification Note      | Any notes/comments tied to the parent notification. Limit 144 characters.                                                                                                    |  |  |  |  |
| Notify Board Date                | The date the Superintendent notified the school board of the truancy.                                                                                                    |  |  |  |  |

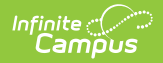

| Field                           | Description                                                                                 |
|---------------------------------|---------------------------------------------------------------------------------------------|
| Notify Board Note               | Any notes/comments tied to the school board notification. Limit 144 characters.             |
| Parent Meeting<br>Date          | The date a meeting with the student's parents was scheduled.                                |
| Parent Meeting<br>Note          | Any notes/comments related to the parent meeting. Limit 144 characters.                     |
| LE Referral Date                | The date notification was sent to local law enforcement.                                    |
| LE Referral Note                | Any notes/comments tied to the notification of local law enforcement. Limit 144 characters. |
| Additional<br>Intervention Date | The date any additional intervention occurred.                                              |
| Additional<br>Intervention Note | Any notes/comments tied to the additional intervention. Limit 144 characters.               |

## **Delete a Truancy Record**

To delete a truancy record, select the record from within the Truancies window and click the **Delete** button.

| Fees                                                                                                    | Lockers | Graduation | Athletics | AdHoc Letters    | Waiver | Records Transfer | Truancy |  |  |  |
|----------------------------------------------------------------------------------------------------|---------|------------|-----------|------------------|--------|------------------|---------|--|--|--|
| New                                                                                                    | Save    | Delete     |           |                  |        |                  |         |  |  |  |
| Trua                                                                                                    | ncies   |            |           |                  |        |                  |         |  |  |  |
| Intuancies         Image: Construction of the second second seco |         |            |           |                  |        |                  |         |  |  |  |
| Truancy Detail                                                                                                    |         |            |           |                  |        |                  |         |  |  |  |
|                                                                                                    |         |            | Delet     | te a Truancy Rec | ord    |                  |         |  |  |  |